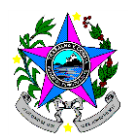

# **TUTORIAL: EMISSÃO DE CERTIFICADOS**

Para emissão dos Certificados dos cursos oferecidos pela SEDU/CEFOPE os servidores das Redes Municipais de Ensino do Espírito Santo precisam ter cadastro no sistema, por meio do site "Acesso Cidadão", disponível em: <u>https://acessocidadao.es.gov.br/</u>.

## CADASTRO NO SISTEMA:

Acessar a página <u>https://acessocidadao.es.gov.br/</u>

| Para continuar, faç                                       | a o login abaixo                                                              |
|-----------------------------------------------------------|-------------------------------------------------------------------------------|
| Faça login usando sua conta do Acesso Cidadão             | faça login usando uma das opções abaixo:                                      |
| CPF ou E-mail Cadastrado Senha Entrar Expueceu sus senha? | Entrar com o Facebook     Entrar com o Google     Entrar com o Brasil Cidadão |
| Não possui uma conta no <b>Acesso</b>                     | o Cidadão? <u>Criar uma conta</u>                                             |
|                                                           |                                                                               |

1º Passo: Clicar em "Criar uma conta".

| 😁 Acesso Cidadão |                                                                                                    |                                                                                                  |                                               | <ol> <li>Sobre III S</li> </ol> | Serviços 🛋 Entra |
|------------------|----------------------------------------------------------------------------------------------------|--------------------------------------------------------------------------------------------------|-----------------------------------------------|---------------------------------|------------------|
|                  |                                                                                                    |                                                                                                  |                                               |                                 |                  |
|                  | con                                                                                                    | tinuar cadastro no A                                                                             | cesso Cidad                                   | dão                             |                  |
| Para po          | oder se inscrever e                                                                                       | m serviços e programas ofertados pelo E<br>conta no Acesso Cidadã                                | istado do Espírito Santo<br>ão.               | o é necessário ter              | uma              |
|                  |                                                                                                    | Siga as etapas abaixo abaixo para ci                                                             | riar sua conta.                               |                                 |                  |
| N D L C C C      | Preparado? O prime<br>oferecermos ainda r                                                                 | eiro passo é preencher o seu CPF, para garantirm<br>mais facilidade para você.                   | ios que tenha um cadastro ú                   | nico e                          |                  |
| PASSO            | Preparado? O prime<br>oferecermos ainda r<br>CPF*<br>099.999.999.99                                       | eiro passo è preencher o seu CPF, para garantirm<br>mais facilidade para você.                   | os que tenha um cadastro ú                    | nico e                          | 3º PASS          |
| PASSO            | Preparado? O prime<br>oferecernos ainda r<br>CPF <sup>-</sup><br>099.999.999.99<br>*Acesse nossa política | eiro passo è preencher o seu CPF, para garantirm<br>mais facilidade para você.                   | os que tenha um cadastro ú                    | nico e<br>xima Etapa ✦          | 3° PASS          |
| * PASSO          | Preparado? O prime<br>ofrecermos ainda n<br>CPF<br>059.999.999.99<br>*Acesse nossa política               | eiro passo è preencher o seu CPF, para garantim<br>mais facilidade para você.<br>de privacidade. | os que tenha um cadastro ú<br>Préc<br>Informa | nico e<br>xima Etapa ≯ ◀        | 3° PASS          |

2º Passo: Inserir o número do CPF.

3º Passo: Clicar em "Próxima Etapa".

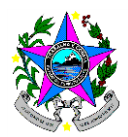

SITUAÇÃO I: CPF já está Cadastrado

| ← → C                                                                                                    | oCriar<br>do Servidor ES 🔄 SEDU 💿 Assistir Os Fora da                                                                                                    | G Google   ● Todas As Séries Seri ₩                                                                               | <ul> <li>☆ ♥ ♥ ★   ♥ :</li> <li>O Clä (El Clan) - HD &gt;&gt;   Outros favoritos</li> </ul> |
|----------------------------------------------------------------------------------------------------|----------------------------------------------------------------------------------------------------|----------------------------------------------------------------------------------------------------|---------------------------------------------------------------------------------------------|
| 🐸 Acesso Cidadão                                                                                                    |                                                                                                    | 🕄 Sobre 🛛 🗰 Serviços 🖣                                                                                            | 🕨 Criar uma conta 🔹 Entrar                                                                  |
|                                                                                                    | Seu CPF já está cao                                                                                                    | lastrado!                                                                                                    |                                                                                             |
| Verificamos que seu CPF já está ca<br>Se não lembra mais a sua senha, cli<br>Você também pode tentar entrar u<br>Caso não tenha mais acesso ao e-n | adastrado no Acesso Cidadão.<br>ique abaixo para reinicia-la. (Você vai precisar ter<br>Reiniciar Senha<br>usando as redes sociais, caso estejam habilitadas r<br>nail utilizado no cadastro, por favor, clique aqui e | acesso ao e-mail utilizado no cadastro)<br>a sua conta. Clique aqui.<br>siga as instruções para recuperar o acess | so da sua conta.                                                                            |
| Informações<br><u>Sobre o Acesso Cidadão</u><br><u>Serviços Oferecidos<br/>Termos de Serviço</u><br><u>Política de Privacidade</u>                 | Dúvidas<br>Perguntas frequentes<br><u>Como criar uma Conta</u> ?<br><u>Como recuperar minha senha?</u><br><u>Como recuperar minha conta</u> ?                                                                          | Informações de (<br><u>Fale conosco</u><br>Caso não consig<br><u>Limpar Sessão</u>                                | Contato<br>a entrar                                                                         |
|                                                                                                    | © 2015 - 2019   Acesso Cidadão (v2.0)   Desenvo<br><u>Governo do Estado do Espírito :</u>                                                                                                    | Ivido pelo <u>PRODEST</u>  <br><u>Santo</u>                                                                       | GOVERNO DO ESTADO<br>DO ESPÍRITO SANTO                                                      |

Neste caso, se não souber ou não lembrar a senha, favor clicar em "Reiniciar Senha". Será enviado um link para o e-mail cadastrado, para redefinição de sua Senha.

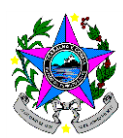

| C → C → https://decembed/addabases.public/outpublic/outpublic/     |                                                                 | SHOAÇAO II. Cadasti                               |                                                    |                    |                    |
|----------------------------------------------------------------------------------------------------|-----------------------------------------------------------------|---------------------------------------------------|----------------------------------------------------|--------------------|--------------------|
|                                                                                                    | $\leftrightarrow$ $\rightarrow$ C $($ https://acessocidadao.es. | gov.br/Conta/Criar                                |                                                    | <b>0-</b> ☆        | 9 🧿 🌸 l 🥶 E        |
|                                                                                                    | 🗰 Apps 🧧 globo.com - Absolu 🍈 SEAD -                            | UFES 🔰 Portal do Servidor ES 🔰 SEDU 💽 Assist      | r Os Fora da 💪 Google 💽 Todas As Séries Seri 🚧 O C | llă (El Clan) - HD | » Outros favoritos |
| <section-header></section-header>                                                                                                    | 🐸 Acesso Cidadão                                                |                                                   | 1 Sobre                                            | Servicos           | Entrar             |
| <section-header></section-header>                                                                                                    |                                                                 |                                                   |                                                    | in contigoo        |                    |
| <section-header></section-header>                                                                                                    |                                                                 |                                                   |                                                    |                    |                    |
| Presso   Complete remaining output and output and output                                 |                                                                 |                                                   |                                                    |                    |                    |
| Prasoder se inscrever em serviços e programas ofertados pelos Estado do Espírito Santo é necessário ter uma conta no Acesso Cidadão.<br>Siga e atapas abaixo abaixo para criar sua conta.                                                                                                    |                                                                 | continuar cadastr                                 | o no Acesso Cidadão                                |                    |                    |
| Siga as etapas abaixo abaixo para oriar sua conta.                                                                                                    | Para poder se                                                   | inscrever em serviços e programas ofert           | ados pelo Estado do Espírito Santo é necessár      | rio ter uma        |                    |
| Sign as abaixo abaixo para criar sua conta.                                                                                                    |                                                                 | conta no Ac                                       | esso Cidadao.                                      |                    |                    |
| AGILZE O SEU CADASTRO USANDO OS SERVIÇOS ABAKO      Cadastrar com o Facebook       Cadastrar com o Brasili Odi.       Cadastrar com o Brasili Odi.       Cadastrar com o Brasili Odi.       Cadastrar com o Brasili Odi.       Cadastrar com o Brasili Odi.       Cadastrar com o Brasili Odi.       Cadastrar com o Brasili Odi.       Cadastrar com o Brasili Odi.       Compression       Compression       Compression       Confirme sua senha*          Confirme sua senha*             Confirme sua senha*                                                                    Cadastra com o Google      Compression Compression Compressing Compression Compression Compressi                                                                                                    |                                                                 | Siga as etapas abaixo al                          | paixo para criar sua conta.                        |                    |                    |
| ACILIZE O SEU CADASTRO USANDO OS SERVIÇOS ABAIXO      Cadastrar com o Facebook       Cadastrar com o Brasil Cid       OL       OL       OL       OL       OL       OL       OL       OL       OL       OL       OL       OL       OL       OL       OL          OL          OL                                                                                            OL           <                                                                                                    |                                                                 |                                                   |                                                    |                    |                    |
| Cadastrar com o Facebook     Cadastrar com o Brasil Cid     CPF     Cnem completo *     Senha*   Confirme sua senha*   Confirme sua senha*                                                                                                    |                                                                 | AGILIZE O SEU CADASTRO US                         | SANDO OS SERVIÇOS ABAIXO                           |                    |                    |
| Cadastrar com o Gaogle  Cadastrar com o Brasil Cid  CPF'  Come Completo *  Senha*  Senha*  Confirme sua senha*  Confirme sua senha*     |                                                                 |                                                   |                                                    |                    |                    |
| ** PASS0       OU         COMPLETE O FORMULÁRIO ABAIXO         "COMPLETE O FORMULÁRIO ABAIXO         "COMPLETE O FORMULÁRIO ABAIXO         "COMPLETE O FORMULÁRIO ABAIXO         "Come Completo"         Nome Completo"         "Confirme sua senha"         Ternali"         Confirme r-mail         "Come do Pai         Nome do Pai                                                                                                    |                                                                 | Cadastrar com o Facebook                          | G Cadastrar com o Google                           |                    |                    |
| <form></form>                                                                                                    |                                                                 | Cadastrar com o Brasil Cid                        |                                                    |                    |                    |
|                                                                                                    |                                                                 |                                                   |                                                    |                    |                    |
| <form></form>                                                                                                    | 4º PASSO                                                        |                                                   | DU                                                 |                    |                    |
| CONTLETE OF ORMULENCO ADAKO.                                                                                                    |                                                                 |                                                   |                                                    |                    |                    |
| CPF*  Nome Completo *  Senha *  Nivel de segurança da senha  Senha *  Nivel de segurança da senha  Confirme sua senha *  Data de nascimento *  ddmm/vaaa  E-mail *  Confirmar e-mail *  @exemplo com  Por favor, forneça um endereço eletrônico valido.  Nome da Mãe *  Nome da Mãe * Nome da Mãe * Nome da Mãe * Nome da Mãe * Nome da Mãe * Nome da Mãe * Nome da Mãe * Nome |                                                                 | COMPLETE OF O                                     | RINDLARIO ABAINO.                                  |                    |                    |
| Nome Completo *   Senha *   Nivel de segurança de senha   •••••••   Meda   Confirme sua senha *   Otat de nascimento *   dr/mm/aaaa   E-mail *   Ocnfirmar e-mail *   @exemplo.com   Por favor, forneça um endereço eletrònico vàlido.   Nome da Mãe *   Image: Image: Image                                                                                                    |                                                                 | CPF*                                              |                                                    |                    |                    |
| Nome Completo *   Senha *   Nivel de segurança da senha   ••••••••   Media   Confirme sua senha *   Data de nascimento *   dd/mm/aaaa   E-mail *   Øexemplo.com   Por favor, forneça um endereço elettrônico válido.   Nome da Mãe *                                                                                                    |                                                                 |                                                   |                                                    |                    |                    |
| Senha*   Senha*   Media   Confirme sua senha*   Data de nascimento*   d/mm/aaaa   E-mail *   Confirmar e-mail*   @exemplo.com   Por favor, forneça um endereço eletrônico váldo. Nome da Mãe *                                                                                                    |                                                                 | Nome Completo *                                   |                                                    |                    |                    |
| Senha*     Nivel de segurança da senha     Image: Confirme sua senha*        Data de nascimento*        Image: Confirmar e-mail*     @exemplo.com        Por favor, forneça um endereço eletrônico válido.     Nome da Mãe*     Image: Confirmar e-mail*     Image: Confirmar e-mail*                                                                                                    |                                                                 |                                                   |                                                    |                    |                    |
| Senha * Nivel de segurança da senha   Image: Senha * Media   Confirme sua senha * Data de nascimento *   Image: Image: I                                                                                             |                                                                 |                                                   |                                                    |                    |                    |
| Image: Confirme sua senha *   Confirme sua senha *   Data de nascimento *   dd/mm/aaaa   E-mail *   Confirmar e-mail *   @exemplo.com   Por favor, forneça um endereço eletrônico válido. Nome da Mãe *   Nome do Pai     S° PASSO                                                                                                    |                                                                 | Senha *                                           | Nível de segurança da senha                        |                    |                    |
| Confirme sua senha * Data de nascimento * dd/mm/aaaa E-mail * Confirmar e-mail * @exemplo.com Por favor, forneça un endereço eletrônico válido. Nome da Mãe * Nome do Pai S° PASSO                                                                                                    |                                                                 |                                                   | Media                                              |                    |                    |
| E-mail * Confirmar e-mail *  Cexemplo.com Por favor, forneça um endereço eletrônico válido. Nome da Mãe *  Nome do Pai  S° PASSO                                                                                                    |                                                                 | Confirme sua senha *                              | Data de nascimento *                               |                    |                    |
| E-mail * Confirmar e-mail *  @exemplo.com  Por favor, forneça um endereço eletrônico válido.  Nome da Mãe *  Nome do Pai  S° PASSO                                                                                                    |                                                                 |                                                   | dd/mm/aaaa                                         |                    |                    |
| Por favor, forneça um endereço eletrônico válido.         Nome da Mãe *                                                                                                    |                                                                 | E-mail *                                          | Confirmar e-mail *                                 |                    |                    |
| Por favor, forneça um endereço eletrônico válido. Nome da Mãe * Nome do Pai S° PASSO                                                                                                    |                                                                 |                                                   | @exemplo.com                                       |                    |                    |
| Nome da Mãe *                                                                                                    |                                                                 | Por favor, forneça um endereço eletrônico válido. |                                                    |                    |                    |
| Nome do Pai                                                                                                    |                                                                 | Nome da Mãe *                                     |                                                    |                    |                    |
| Nome do Pai                                                                                                    |                                                                 |                                                   |                                                    |                    |                    |
| 5º PASSO                                                                                                    |                                                                 | Nome do Pai                                       |                                                    |                    |                    |
| 5º PASSO                                                                                                    |                                                                 |                                                   |                                                    |                    |                    |
| Próxima Etana 🔪                                                                                                    |                                                                 |                                                   | Próxima Etana 🔺                                    | 5° 1               | PASSO              |
| *Campos obrigatórios                                                                                                    |                                                                 | *Campos obrigatórios                              |                                                    |                    |                    |
|                                                                                                    |                                                                 |                                                   |                                                    |                    |                    |
|                                                                                                    |                                                                 |                                                   |                                                    |                    |                    |
|                                                                                                    |                                                                 |                                                   |                                                    |                    |                    |

# SITUAÇÃO II: Cadastrar CPF/Criar uma conta

4º Passo: Completar o Formulário com seus dados pessoais.

5º Passo: Clicar em "Próxima Etapa".

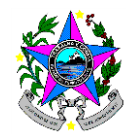

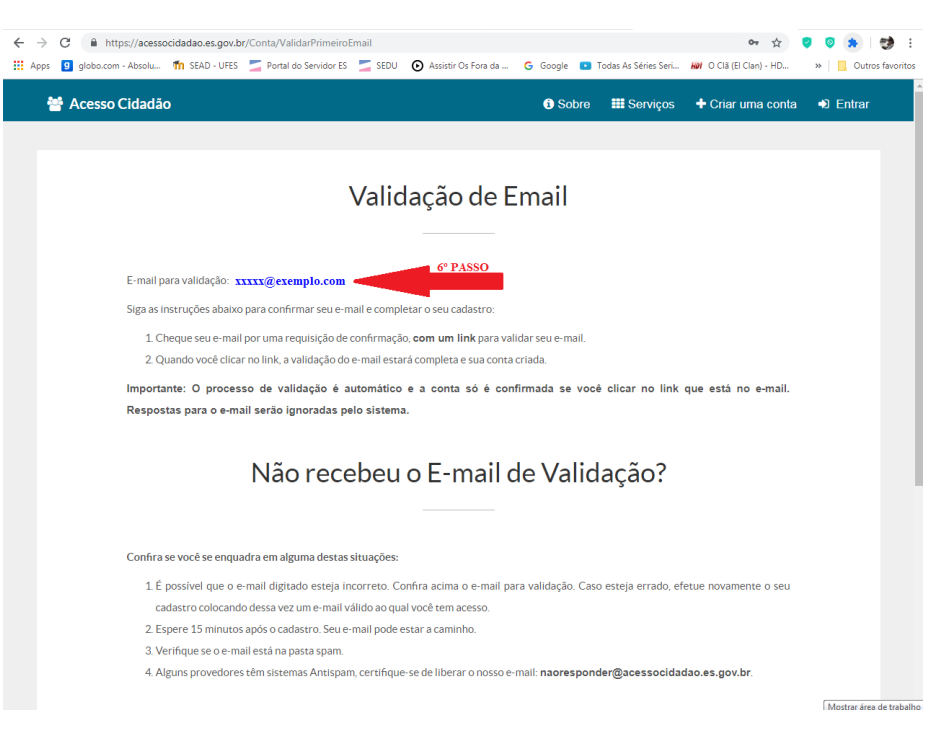

6º Passo: Acessar seu e-mail pessoal para validação do Cadastro.

### ACESSO AO SISTEMA:

| 嶜 Acesso Cida | dão                        |                              |              | <li>Sobre</li>                              | III Serviços 🖣   | Criar uma conta |
|---------------|----------------------------|------------------------------|--------------|---------------------------------------------|------------------|-----------------|
|               | Para                       | a continuar                  | , faça o lo  | ogin abaixo                                 |                  |                 |
| Faç           | a login usando sua conta o | do Acesso Cidadão.           | faç          | a login usando uma da:                      | s opções abaixo: |                 |
| 1º PASSO      | CPF ou E-mail Cadastrad    | 40                           | G G          | Entrar com o Faceboo<br>Entrar com o Google | ok.              |                 |
| 2º PASSO      | Senha                      |                              | Ou 🛌         | Entrar com o Brasil C                       | dadão            |                 |
| 3º PASSO      | Entrar                     | ueceu sua senha?             |              |                                             |                  |                 |
|               | Não p                      | oossui uma conta no <b>A</b> | cesso Cidadã | <b>o</b> ? <u>Criar uma conta.</u>          |                  |                 |

1º Passo: Inserir CPF ou E-mail cadastrado.

2º Passo: Inserir senha cadastrada.

3º Passo: Clicar em "Entrar".

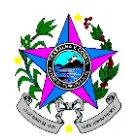

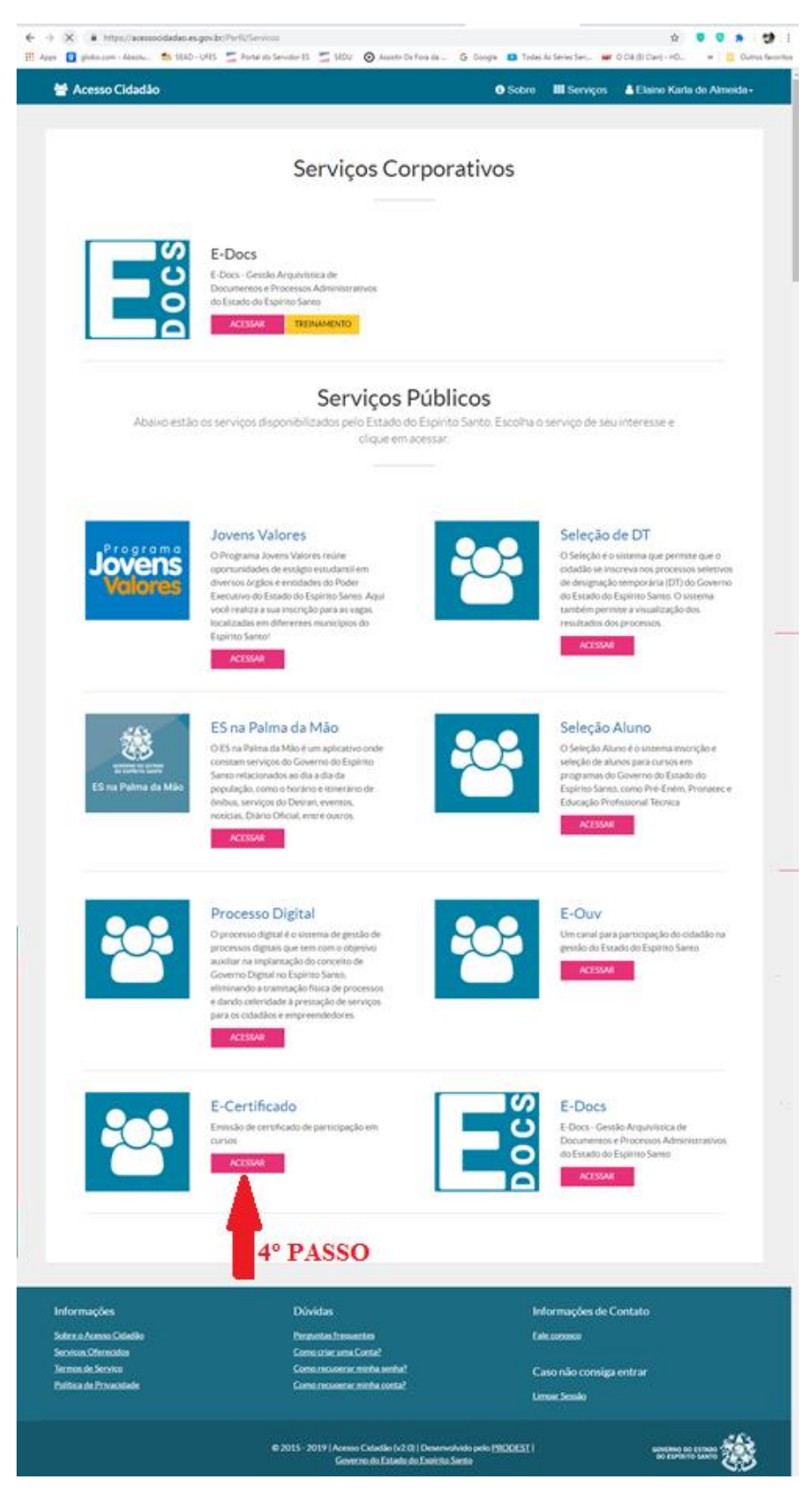

4º Passo: Clicar em "E-Certificado".

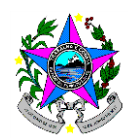

| $\leftrightarrow$ $\rightarrow$ X (1) https://sistema | s.es.gov.br/esesp/ecertificado/a | dmin/curso                                                       |                                                                                                    | ☆ <                      | <b>0</b> * 😏 :     |
|-------------------------------------------------------|----------------------------------|------------------------------------------------------------------|----------------------------------------------------------------------------------------------------|--------------------------|--------------------|
| Apps g globo.com - Absolu                             | ท SEAD - UFES 🛛 🗾 Portal do Se   | rvidor ES 🛛 🗾 SEDU 💿 Assistir Os Fora da                         | G Google 💽 Todas As Séries Seri                                                                                      | Hol O Clā (El Clan) - HD | » Outros favoritos |
| GOVERNO DO ESTADO<br>DO ESPÍRITO SANTO                | E-Certificado Certificado        | o de Conclusão de Curso                                          |                                                                                                    |                          | elaine ~           |
| Emissão de Certificados                               | ANO: 2014                        | 5° PASSO                                                         |                                                                                                    |                          |                    |
| Bem-vindo,                                            | ANO: 2015                        |                                                                  |                                                                                                    |                          |                    |
| Elaine karia de Almeida                               | ANO: 2017                        |                                                                  |                                                                                                    |                          |                    |
|                                                       | ANO: 2018                        |                                                                  |                                                                                                    |                          |                    |
| 希 Serviços 🗸 🗸                                        |                                  |                                                                  |                                                                                                    |                          |                    |
| Certificado de Conclusão de<br>Curso                  |                                  |                                                                  |                                                                                                    |                          |                    |
| G● Sair                                               |                                  |                                                                  |                                                                                                    |                          |                    |
| Esperando pelo túnel de proxy                         |                                  | ©2018 - 2019<br>Escola de Serviço P<br>Governo do<br>Sistema des | )   Emissão de Certificado<br>úblico do Espírito Santo (ESESP)<br>Estado do Espírito Santo<br>envolvido pelo PRODEST |                          |                    |

5º Passo: Selecionar o "Ano da Formação".

| $\leftrightarrow$ $\rightarrow$ C (i) https://sistem | as.es.gov.br/esesp/ecertificado/admin/curso | )                                                                                                  |                                                                          |                    | (                 | 🔓 🛧 🦁 🧶 🏚 E                        |
|------------------------------------------------------|---------------------------------------------|----------------------------------------------------------------------------------------------------|--------------------------------------------------------------------------|--------------------|-------------------|------------------------------------|
| Apps 9 globo.com - Absolu                            | 🏠 SEAD - UFES 🛛 🗾 Portal do Servidor ES     | 🚄 SEDU 💿 Assistir Os Fora da G Go                                                                  | ogle 💽 Todas i                                                           | As Séries Seri     | HØI O CIả (EI Cla | n) - HD » Outros favoritos         |
| GOVERNO DO ESTADO<br>DO ESPÍRITO SANTO               | E-Certificado Certificado de Concl          | usão de Curso                                                                                      |                                                                          |                    |                   | elaine ~                           |
| Emissão de Certificados                              | ANO: 2014                                   |                                                                                                    |                                                                          |                    |                   |                                    |
| Bem-vindo,                                           | ANO: 2015                                   |                                                                                                    |                                                                          |                    |                   |                                    |
|                                                      | Instituição                                 | Curso                                                                                              | Início                                                                   | Término            | Carga<br>Horária  | Impressão                          |
| 🖶 Serviços 🗸 🗸                                       | SECRETARIA DE ESTADO DA<br>EDUCACAO         | FORMACAO INSTRUCIONAL PARA<br>TECNICOS                                                             | 04/05/2015                                                               | 07/06/2015         | 120               | Imprimir<br>Certificado/Declaração |
| Certificado de Conclusão de<br>Curso                 |                                             |                                                                                                    |                                                                          |                    |                   |                                    |
| 🕞 Sair                                               | ANO: 2017<br>ANO: 2018                      |                                                                                                    |                                                                          |                    |                   |                                    |
|                                                      |                                             |                                                                                                    |                                                                          |                    |                   | 6° PASSO                           |
| A 🗉 💥 O                                              |                                             | ©2018 - 2019   Emiss<br>Escola de Serviço Público do<br>Governo do Estado d<br>Sistema desenvolvid | ão de Certificad<br>Espírito Santo<br>lo Espírito Santo<br>o pelo PRODES | lo<br>(ESESP)<br>F |                   | Mostrar áres de trabalh            |

6º Passo: Clicar em "Imprimir Certificado/Declaração".

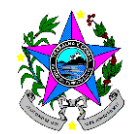

| ← →    | C https://sisten<br>g globo.com - Absolu | nas.es.gov.br/eses     | p/ecertificado/admin/cur                    | so/imprimir              | -certificado/78380f28-e.<br>Assistir Os Fora da     | 20b-4cd7-9fda<br>G Google    | a-f1b2a89ef241 <ul> <li>Todas As Séries Seri</li> </ul> | ☆              | <b>9</b> ( | 🗴   🥩 | :<br>ritos |
|--------|------------------------------------------|------------------------|---------------------------------------------|--------------------------|-----------------------------------------------------|------------------------------|---------------------------------------------------------|----------------|------------|-------|------------|
| 78380f | 28-e20b-4cd7-9fda-f1b2                   | a89ef241               |                                             |                          | 1/2                                                 |                              |                                                         |                | ¢          | ± ē   | Î          |
|        |                                          |                        |                                             |                          |                                                     |                              |                                                         |                |            |       |            |
|        |                                          |                        |                                             |                          |                                                     |                              |                                                         |                | 7° PA      | sso   |            |
|        |                                          |                        | GOVEI<br>SE                                 | RNO DO<br>CRETARI<br>CNP | ESTADO DO ES<br>A DE ESTADO DA<br>J: 27.080.563/000 | PÍRITO S<br>EDUCAÇÃ<br>)1-93 | ANTO<br>O                                               |                |            |       |            |
|        |                                          |                        | A Secre                                     | etaria de                | Estado da Educa                                     | ção certifio                 | ca que                                                  |                |            |       |            |
|        |                                          |                        |                                             | ELAINE                   | KARLA DE AL                                         | MEIDA                        |                                                         |                |            |       |            |
|        |                                          | participou, r          | no período de 04/<br>INSTRUCIONAL           | 05/2015<br>PARA TE       | A 07/06/2015, cc<br>CNICOS, com car                 | om aprove<br>ga horária      | itamento do(a) F0<br>de 120 horas.                      | DRMACAO        |            |       |            |
|        |                                          |                        | Ň                                           | /itória/E                | S, 18 de fevereiro                                  | de 2019.                     |                                                         |                |            |       |            |
|        |                                          | Grand                  | a Molare                                    |                          |                                                     | 4                            | it it                                                   | A)             |            | ŧ     |            |
|        | SUBS                                     | Isau<br>ECRETÁRIA DE I | ira Alcina Martins Not<br>STADO DE PLANEJAM | ore<br>ENTO E AV         | /ALIAÇÃO                                            | SECRE                        | Vitor Amorim de Ange<br>TÁRIO DE ESTADO DA E            | elo<br>DUCAÇÃO |            |       |            |

7º Passo: Clicar no ícone para "Fazer o download".

| 28-e20b-4cd7-9fda-f | b2a89ef241                              |                                     |
|---------------------|-----------------------------------------|-------------------------------------|
|                     | C Salvar como                           |                                     |
|                     | G V Flaine Karla de Almeida > Downloads | - 4 Pesquisar Downloads P           |
|                     | Vogencei                                | Nenhum item corresponde à pesquisa. |
|                     | Ocultar pastas                          | 8° PASSO Salvar Cancelar            |
|                     | Ssaula Molore                           | tituto                              |

8º Passo: Selecionar pasta para "Salvar".

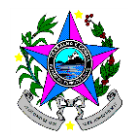

| $\leftarrow \rightarrow$ | C https://sistem      | ias.es.gov.br/eses     | p/ecertificado/admin/cu                     | rso/imprimir      | r-certificado/78380f28-e.           | 20b-4cd7-9fda    | -f1b2a89ef241                                | \$                       | •     | *                 | 🐲 :             | 1 |
|--------------------------|-----------------------|------------------------|---------------------------------------------|-------------------|-------------------------------------|------------------|----------------------------------------------|--------------------------|-------|-------------------|-----------------|---|
| Apps                     | globo.com - Absolu    | fn SEAD - UFES         | Nortal do Servidor ES                       | 🗾 SEDU            | • Assistir Os Fora da               | G Google         | Todas As Séries Seri                         | Hof O Clâ (El Clan) - HD | *     | <mark>.</mark> 0. | utros favoritos |   |
| 78380f2                  | 8-e20b-4cd7-9fda-f1b2 | a89ef241               |                                             |                   |                                     |                  |                                              |                          |       | Ŧ                 | ē               | Î |
|                          |                       |                        |                                             |                   |                                     |                  |                                              |                          |       |                   |                 |   |
|                          |                       |                        |                                             |                   |                                     |                  |                                              |                          |       |                   |                 |   |
|                          |                       |                        |                                             |                   | . 4.1                               |                  |                                              |                          |       |                   |                 |   |
|                          |                       |                        |                                             |                   |                                     |                  |                                              |                          | 7° P. | ASSO              |                 |   |
|                          |                       |                        |                                             |                   |                                     |                  |                                              |                          |       |                   |                 |   |
|                          |                       |                        |                                             |                   |                                     |                  |                                              |                          |       |                   |                 |   |
|                          |                       |                        | GOVE                                        | RNO DO            | ESTADO DO ES                        | PÍRITO S         | ΑΝΤΟ                                         |                          |       |                   |                 |   |
|                          |                       |                        | SE                                          | CRETARI<br>CNP    | A DE ESTADO DA<br>J: 27.080.563/000 | EDUCAÇĂ<br>)1-93 | 0                                            |                          |       |                   |                 |   |
|                          |                       |                        | A Secr                                      | etaria de         | Estado da Educa                     | ção certific     | ca que                                       |                          |       |                   |                 |   |
|                          |                       |                        |                                             | ELAIN             | E KARLA DE AL                       | MEIDA            |                                              |                          |       |                   |                 |   |
|                          |                       | participou, r          | no período de 04/                           | 05/2015           | A 07/06/2015. co                    | om aprove        | itamento do(a) F(                            | ORMACAO                  |       |                   |                 |   |
|                          |                       |                        | INSTRUCIONAL                                | PARA TE           | CNICOS, com car                     | ga horária       | de 120 horas.                                |                          |       |                   |                 |   |
|                          |                       |                        |                                             |                   |                                     |                  |                                              |                          |       |                   |                 |   |
|                          |                       |                        |                                             |                   |                                     |                  |                                              |                          |       |                   |                 |   |
|                          |                       |                        |                                             | Vitória/E         | S, 18 de fevereiro                  | de 2019.         |                                              |                          |       |                   |                 |   |
|                          |                       |                        |                                             |                   |                                     | ¥                | $\cap \cap$                                  |                          |       |                   | •               |   |
|                          |                       | Saus                   | a Molone                                    |                   |                                     | +                | 1-th                                         | A)                       |       |                   | ÷               |   |
|                          |                       |                        |                                             |                   |                                     | 1                |                                              |                          |       |                   |                 |   |
|                          | SUBS                  | Isau<br>ECRETÁRIA DE I | ira Alcina Martins Nol<br>STADO DE PLANEJAN | ore<br>IENTO E AV | /ALIAÇÃO                            | SECRE            | Vitor Amorim de Ange<br>TÁRIO DE ESTADO DA E | elo<br>DUCAÇÃO           |       |                   |                 | ÷ |

7º Passo: Clicar no ícone "Imprimir".

| Imprimir<br>Total: 2 págir | as As PASSO            |                                                                                                    |
|----------------------------|------------------------|----------------------------------------------------------------------------------------------------|
|                            | Salvar Cancelar        |                                                                                                    |
| Destino                    | Salvar como PDF        |                                                                                                    |
| Désissa                    | Alterar                | GOVERNO DO ESTADO DO ESPÍRITO SANTO<br>SECRETARIA DE ESTADO DA EDUCAÇÃO<br>CNPI: 27.090.563/000-93                                                                                                    |
| rayinas                    |                        | A Secretaria de Estado da Educação certifica que                                                                                                    |
|                            | O por exemplo, 1-5, 8, | FLAINE KARLA DE ALMEIDA                                                                                                    |
| Páginas por<br>folha       | 1 *                    | participou, no período de 04/05/2015 A 07/06/2015, com aproveitamento do(a) FORMACAO<br>INSTRUCIONAL PARA TECNICOS, com carga horária de 120 horas.                                                                                                    |
|                            |                        | Vitória/ES, 18 de fevereiro de 2019.                                                                                                    |
|                            |                        | Ssausa Molare +7775)                                                                                                    |
|                            |                        | SUBSEURE ANNO DE FISIOLO DE FISIOLO DE VIDA ANNO DE SUBSEURE ANNO DE SUBSEURE ANNO DE SUBSEUR                                                                                                    |
|                            |                        |                                                                                                    |
|                            |                        | Contexted(s) Programitics(s) TEN 7                                                                                                    |
|                            |                        | the second second |

8º Passo: Clicar em "Salvar".

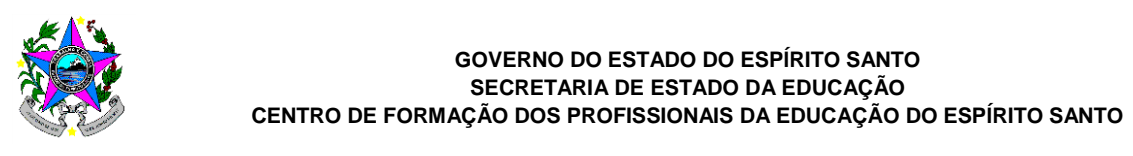

| Salvando            |    | Salvar     | Cancelar                                                                                                    |                                                                                                    |
|---------------------|----|------------|----------------------------------------------------------------------------------------------------|----------------------------------------------------------------------------------------------------|
| Destino             |    | alvar como | C Salvar como                                                                                                    |                                                                                                    |
|                     |    | toror      | 🚱 🔍 🗣 🚺 🔸 Elaine Karla de Almeida 🔸 Downloads                                                                                                    |                                                                                                    |
|                     | AI | terar      | Organizar 🔻 Nova pasta                                                                                                    | <b>-</b> • <b>0</b>                                                                                                    |
| áginas              | ۲  | Tudo       | A 🛠 Favoritos                                                                                                    | hum item corresponde à pesquisa.                                                                                                    |
|                     | 0  | por exemp  | Area de Trabalho                                                                                                    |                                                                                                    |
|                     |    |            | Downloads                                                                                                    |                                                                                                    |
| 'aginas por<br>olha |    |            | Second Second Se |                                                                                                    |
|                     |    |            | ⊿ 🧊 Bibliotecas 🗏                                                                                                    |                                                                                                    |
|                     |    |            | Documentos     Imagens                                                                                                    |                                                                                                    |
|                     |    |            | > 👌 Músicas                                                                                                    |                                                                                                    |
|                     |    |            | Videos                                                                                                    |                                                                                                    |
|                     |    |            | ⊿ pt Computador                                                                                                    |                                                                                                    |
|                     |    |            | Sistema (C:)                                                                                                    |                                                                                                    |
|                     |    |            | ▷ 🚅 seeb (\\sedu\sed                                                                                                    |                                                                                                    |
|                     |    |            | ▷ 👷 ekalmeida (\\sed 👻                                                                                                    |                                                                                                    |
|                     |    |            | Nome: 78380f28-e20b-4cd7-9fda-f1b2a89ef241                                                                                                    | •                                                                                                    |
|                     |    |            | Tipo: Adobe Acrobat Document                                                                                                    |                                                                                                    |
|                     |    |            |                                                                                                    | 9º PASSO                                                                                                    |
|                     |    |            | <ul> <li>Ocultar pastas</li> </ul>                                                                                                    | Salvar Cancelar                                                                                                    |
|                     |    | l          | Contexido(s) Programático(s)<br>vd0xxx () temperatura temperatura en entre en esta de contexe en esta de contexe en esta de contexe en esta de                                                                                                    | CH<br>This di presse fondete a direccionante più registo di funcțio MODO 2.4 Granico Metagori de Modo ci otno autori<br>ana 17.4 antiferenzi di amendameni MODO 1. Montevenzi anciezza a fastato defenzio e montenenci di eveniziata ni |
|                     |    |            | tecnological: criação dos informêntos de monitoramento, controle e avaliação, atribuições de responsa<br>Total de carga horária                                                                                                    | abilidades, recultomento, conferência e nemesia dos intrumentos e compliação de dados e elaboração de intilidonos.<br>120                                                                                                    |

9º Passo: Selecionar pasta para "Salvar".